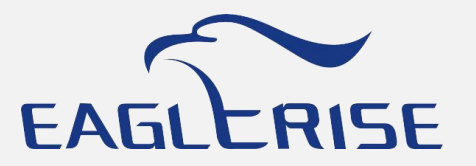

## Eaglerise NFC Reader Program

( Update date: 2022.07.20

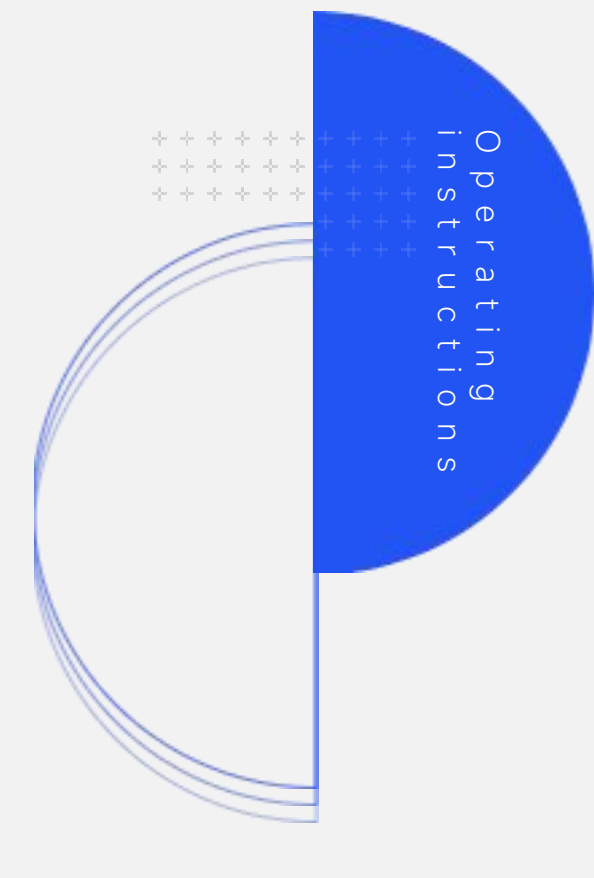

### Connect NFC programer to computer

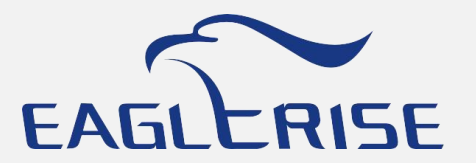

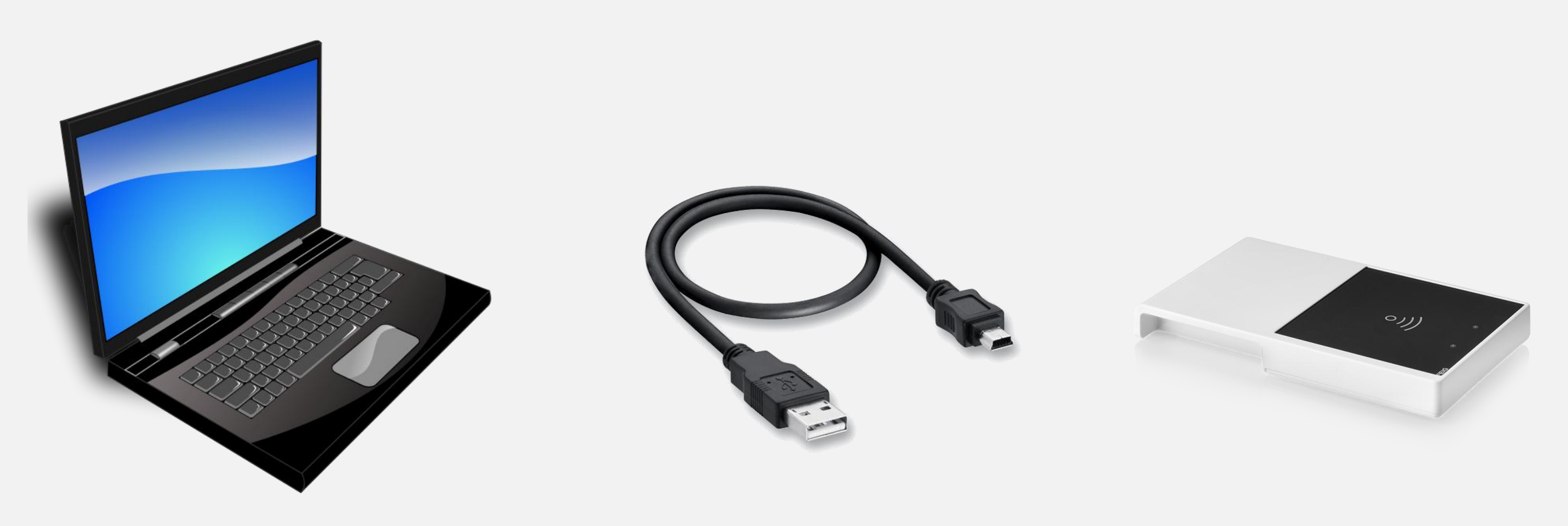

Computer/Windows 10

#### USB to Type B Cable

#### NFC Reader

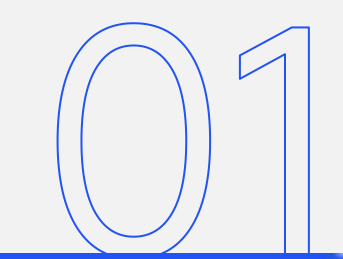

\*FEIG program must be installed before using. <u>Download link.</u>

## Open Software

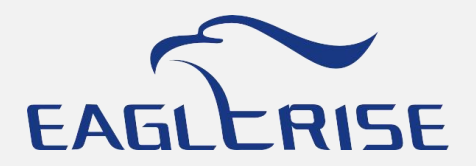

|                                                    | iconengines                                                    |                   | imageformats                                                   | Eaglerise LED              | Driver configuration           |               |                              |                                |       |
|----------------------------------------------------|----------------------------------------------------------------|-------------------|----------------------------------------------------------------|----------------------------|--------------------------------|---------------|------------------------------|--------------------------------|-------|
|                                                    | 文件夹                                                            |                   | 文件夹                                                            | NII                        |                                |               | ×                            |                                |       |
|                                                    | platforms<br>文件夹                                               |                   | translations<br>文件夹                                            | NFC                        | Load Save Read Write Auto Scar | n About Us Ch | inese                        |                                |       |
| 0                                                  | D3Dcompiler_47.dll<br>10.0.19041.546<br>Direct3D HLSL Compiler | enalenes<br>P K B | EagleriseReader V1.0.3<br>2022/7/19 15:53<br>1.35 MB           | $\textcircled{\textbf{A}}$ | EAGLERISE<br>伊老尔               |               | Driver Name:<br>Driver Type: | FLS-26-700 DALI-2 LD1<br>ONOFF |       |
| 6                                                  | feusb.dll                                                      | (Ci.)             | libEGL.dll                                                     | Set Current                | A Current Panger 50 400 mA     |               | Channel Number:              | 3                              |       |
|                                                    | 0.0.0.0                                                        |                   |                                                                |                            | B Current Range: 50-400 mA     |               | Hardware Version:            | 1.0                            |       |
|                                                    | libgcc_s_dw2-1.dll                                             | Q                 | libGLESV2.dll                                                  | clo                        | C Current Range: 50-400 mA     |               | Firmware Version:            | 1.0                            |       |
| 0                                                  | libstdc++-6.dll                                                | 0                 | libwinpthread-1.dll<br>1.0.0.0<br>POSIX WinThreads for Windows |                            | A_Current:<br>A_CH: 50mA       | 5             | 50 文 mA                      |                                | 400mA |
| Q                                                  | opengl32sw.dll                                                 | C)                | <b>Qt5Charts.dll</b><br>5.9.1.0<br>Charts component for Qt.    | And Music                  | B_Current:<br>B_CH: 50mA       | 5             | 50 🚖 mA                      |                                | 400mA |
| 0                                                  | <b>Qt5Core.dll</b><br>5.9.1.0<br>C++ application development   | Ø,                | <b>Qt5Gui.dll</b><br>5.9.1.0<br>C++ application development    |                            | C_Current:<br>C_CH: 50mA       | 5             | i0 🏝 mA                      |                                | 400mA |
| Q                                                  | <b>Qt5Svg.dll</b><br>5.9.1.0<br>C++ application development    | Q                 | Qt5Widgets.dll<br>5.9.1.0<br>C++ application development       |                            |                                |               |                              |                                |       |
| ◆ D                                                | ownload Eagleri                                                | se R              | eader                                                          |                            |                                |               |                              |                                |       |
| <ul> <li>Click Eaglerise Reader to open</li> </ul> |                                                                |                   |                                                                | Please selcet usb          | device                         |               | [ <sup>2</sup>               |                                |       |

#### Read LED Driver

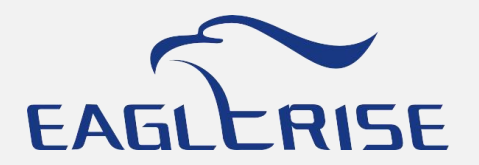

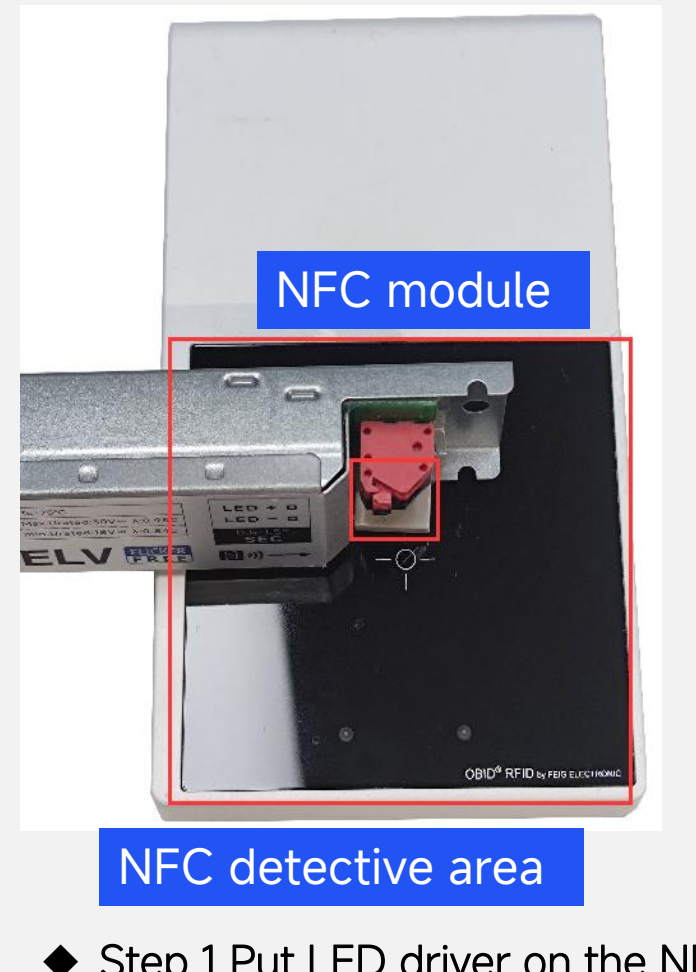

Step 1 Put LED driver on the NFC reader
Step 2 Click Read button to read LED driver

| 🔠 Eaglerise LED    | Driver configuration                                                                   |                                                                                                    |         |
|--------------------|----------------------------------------------------------------------------------------|----------------------------------------------------------------------------------------------------|---------|
| <b>N</b> ))<br>NFC | Load Save Read Write Auto Scan Ab                                                      | pout Us Chinese                                                                                            |         |
| Set Current        | A Current Range: 50-400 mA<br>B Current Range: 50-400 mA<br>C Current Range: 50-400 mA | Driver Name:FLS-26-700 DALI-2 LD1Driver Type:ONOFFChannel Number:3Hardware Version:1.0Firmware Version:1.0 |         |
| CCT                | A_Current:<br>A_CH: 50mA<br>B_Current:<br>B_CU: 50mA                                   | 50 🚖 mA<br>50 🚖 mA                                                                                         | 400mA ≣ |
|                    | C_Current:<br>C_CH: 50mA                                                               | 50 🖈 mA                                                                                                    | 400mA   |
| Please selcet usb  | device                                                                                 |                                                                                                    |         |
|                    |                                                                                        |                                                                                                    |         |

#### Set Current

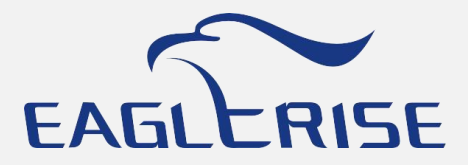

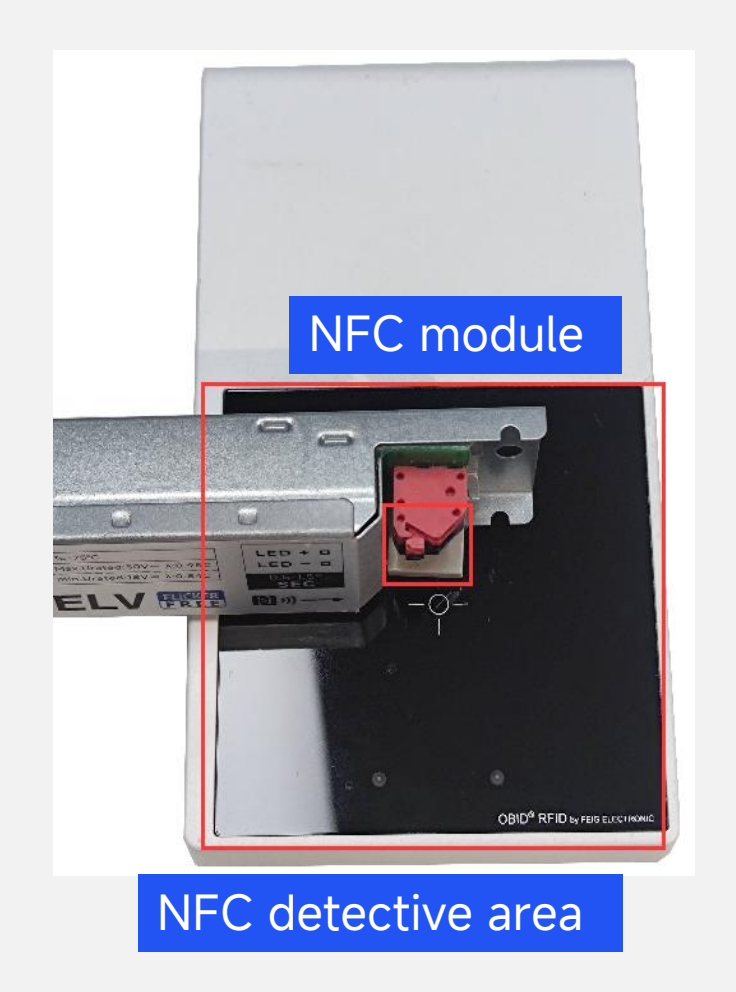

- Step 1 Set current as request
- Step 2 Click Write button to set current

\*Do not remove LED driver from NFC reader when setting

| Eaglerise LED       | Driver configuration |                   |                                                                                                    |                                                   |               |
|---------------------|----------------------|-------------------|----------------------------------------------------------------------------------------------------|---------------------------------------------------|---------------|
| N)) [               | Load Save Read Write | Auto Scan About U | Js Chinese                                                                                                    |                                                   |               |
| NFC                 | Load Save Read Write | Auto Scan About ( | Driver Name:<br>Driver Type:<br>Channel Number:<br>Hardware Version:<br>Firmware Version:<br>50 🐨 mA<br>50 🐨 mA | FLS-26-700 DALI-2 LD1<br>ONOFF<br>3<br>1.0<br>1.0 | 400mA E 400mA |
| Please selcet usb ( | device               |                   |                                                                                                    |                                                   | E. I          |
| setting             |                      |                   |                                                                                                    |                                                   | ') <u>(</u>   |

#### CLO Mode

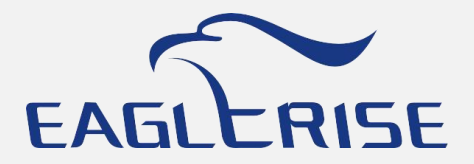

- ◆ Step 1 Click CLO menu
- Step 2 Enable Constant lumen output

|                   |                  | Kead   | VVrit | e  | AUTO SC | an 👘 |    |    |                       |         |        |          |        |     |        |     |    |
|-------------------|------------------|--------|-------|----|---------|------|----|----|-----------------------|---------|--------|----------|--------|-----|--------|-----|----|
| (A)               |                  | ~      | -     |    |         |      |    | D  | river Na              | ime:    | FLS    | 6-26-700 | DALI-2 | LD1 |        |     |    |
| Sat Current       | 伊 t              | 行      | E     |    |         |      |    | D  | river Ty              | pe:     | ON     | OFF      |        |     |        |     |    |
| -o                | A Current Pange  | 50 400 | -     |    |         |      |    | C  | hannel                | Number  | : 3    |          |        |     |        |     |    |
|                   | B Current Range: | 50-400 | mA    |    |         |      |    | Н  | Hardware Version: 1.0 |         |        |          |        |     |        |     |    |
| CLO               | C Current Range: | 50-400 | mA    |    |         |      |    | F  | irmware               | Versior | n: 1.0 | )        |        |     |        |     |    |
|                   |                  | -      |       |    |         |      |    |    |                       |         |        |          |        |     |        |     |    |
| $\mathbf{\nabla}$ | Const Lumer      | 1      |       |    |         | ~ ~  | -  |    |                       |         |        |          |        |     | 70     |     | 1  |
| сст               | Time(kh) 0       | 5      | 10    | 15 | 20      | 25   | 30 | 35 | 40                    | 45      | 50     | 100      | 100    | 100 | 70     | 100 |    |
|                   | Level( %) 50     | 51     | 32    | 32 | 55      | 54   | 35 | 50 | 51                    | 50      | 33     | 100      | 100    | 100 | 100    | 100 |    |
|                   |                  |        |       |    |         |      |    |    |                       |         |        |          |        |     |        |     |    |
|                   | 100-             |        |       |    |         |      | _  | _  | +-                    |         | 1      |          |        |     |        |     |    |
|                   | 92 -             |        |       |    |         |      |    |    |                       |         |        |          |        |     |        |     |    |
|                   | 85               |        |       |    |         |      |    |    |                       |         |        |          |        |     |        |     |    |
|                   | 78-              |        |       |    |         |      |    |    |                       |         |        |          |        |     |        |     |    |
|                   | Å 71-            |        |       |    |         |      |    |    |                       |         |        |          |        |     |        |     |    |
|                   | 64-              |        |       |    |         |      |    |    |                       |         |        |          |        |     |        |     |    |
|                   |                  |        |       |    |         |      |    |    |                       |         |        |          |        |     |        |     | _  |
|                   | 57               |        |       |    |         |      |    |    | _                     |         |        |          | 1      | 1   | $\sim$ |     | Ι. |
|                   | 57               |        |       |    | U       |      |    |    |                       |         |        |          |        |     |        |     |    |

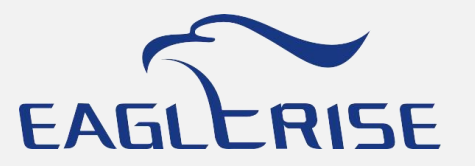

# Thanks for your attention!

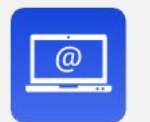

Email sales@eaglerise.com

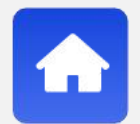

Wesite https://lighting.eaglerise.com

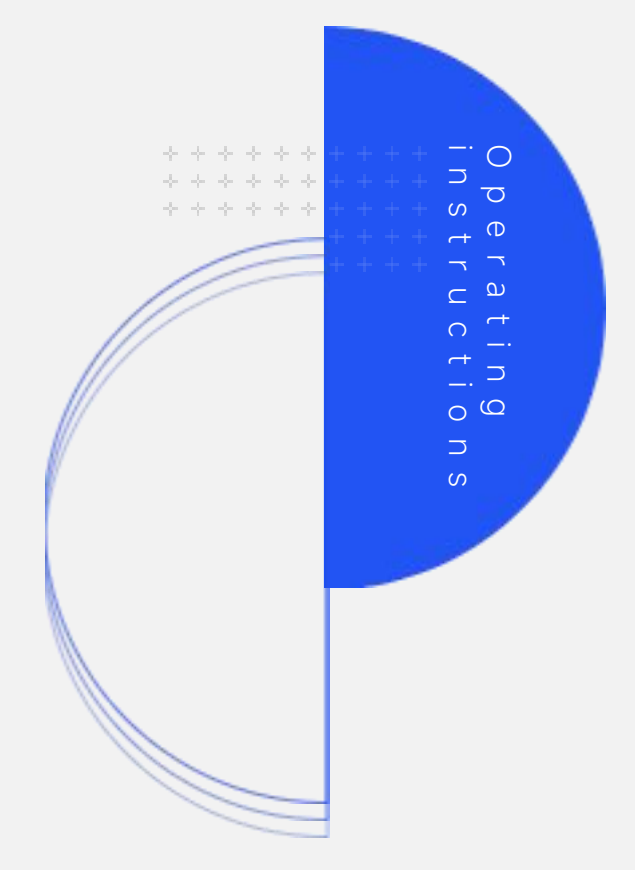